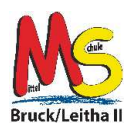

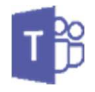

Die nachstehende Anleitung wurde mit einem Smartphone erstellt, das über ein Android Betriebssystem verfügt. Für Geräte mit einem anderen Betriebssystem sind die verwendeten Bezeichnungen und Begriffe dem Modell entsprechend zu verwenden.

## **1. Teams installieren**

1.1. Starte auf deinem Handy Google Play Store. Kann sein, dass du dafür die Zustimmung deiner Eltern benötigst. 30 🖻 😤 .dl 100% 🛢 15:00 1.2. Gib als Suchbegriff "Teams" ein. teams × Unter den Vorschlägen solltest du "Microsoft Teams" finden. Falls nicht, gib bei der Suche "Microsoft Teams" ein. 0 teams mobil app Microsoft Teams di i 1.3. Klicke im nächsten Schritt auf "Installieren" Es kann durchaus ein wenig dauern, bis Microsoft T Teams das Programm vollständig auf deinem Smartphone oft C installiert ist. PEGI 3 G 100 Mio.+ 1.4. Sobald die Installation abgeschlossen ist, erscheint der Button "Öffnen". Tippe diesen an. Microsoft Teams Microsoft Corp 1.5. Danach startet die App Microsoft Teams. Deinstallieren Öffne ₽ 😤 .d 100% **8** 15:03 1.6. Im nächsten Schritt musst du deinen **Microsoft Teams Microsoft Teams** Benutzernamen von Office 365 eingeben. Erste Schritte mit Ihrem Geschäfts-, Schul-, Uni- ode persönlichen Microsoft-Kon Dieser ist gleich wie deine E-Mailadresse in der Schule. st.schueler@nms2bruck.at Zum Beispiel: test.schueler@nms2bruck.at Hilfe beim Anmelden erhalte 1 2 3 5 6 7 9 0 tzuiopü a w e r asdfahiklöä Hilfe beim Anmelden erhalt yxcvbnm 🗵 Kostenlos registrieren @# (3) @ DE 1.7. Danach musst du dein Passwort von Office 365 Teams Teams eingeben und auf "Anmelden" klicken. Microsoft Microsoft test.schueler@nms2bruck.at ← test.schueler@nms2bruck.at Kennwort eingeben Kennwort eingeben Kennwort vort verge

tenschutz & Cookies

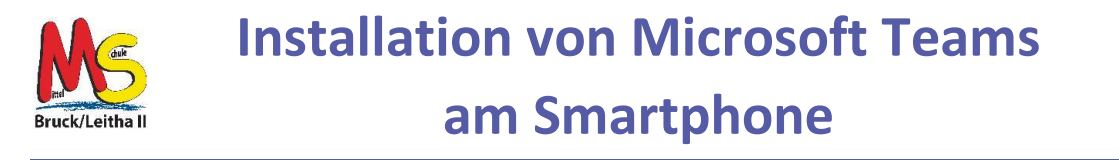

1.8. Klicke danach zweimal auf <u>"Weiter</u>" und bei der letzten Meldung auf <u>"Verstanden</u>"

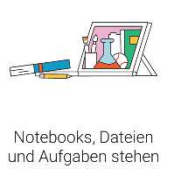

und Aufgaben stehen in Registerkarten am oberen Rand jedes Teams zur Verfügung.

"Verstanden".

"Microsoft Teams" geschafft.

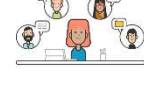

Bleiben Sie per Smartphone, Tablet, PC oder über das Internet mit Kursteilnehmern, Teammitgliedern, Coaches und Lehrern in V weiter Ing.

1.9. Lies dir "Ihre Datenschutzoption" durch und bestätige dies mit

Mit diesem Schritt hast du die Installation und Einrichtung von

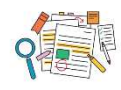

Mithilfe von @Erwähnungen und dem Aktivitätsfeed können Sie Ihre Arbeit und Aufgaben besser

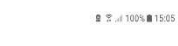

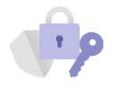

Ihre Datenschutzoption

Wir haben einige Updates für die Datenschutzeinstellungen vorgenommen, um Ihnen mehr Kontrolle zu geben. Der Administrator ihres Unternehmens hat Ihnen Zugriff auf mehrere optionale Cloudgesicherte Dienste gewährt.

Diese Dienste sind aktiviert und werden Ihnen gemäß des Microsoft-